## Εργασία Εξαμήνου Ασφάλεια Δικτύων και Επικοινωνιών

Γουργολίτσα Αικατερίνη Α.Μ.171193

#### Docker

Αρχικά θα πρέπει να κάνουμε μία προεργασία και να εγκαταστήσουμε τον docker και κάποια εργαλεία που θα χρησιμοποιήσουμε στην συνέχεια για την υλοποήση της εργασίας.

#### Εγκατάσταση Docker

curl -fsSL https://download.docker.com/linux/ubuntu/gpg | sudo apt-key add sudo add-apt-repository "deb [arch=amd64] https://download.docker.com/linux/ubuntu \$(lsb\_release -cs) stable" sudo apt update sudo apt install -y docker-ce echo "or" sudo apt install docker\* sudo apt install docker sudo usermod -aG docker username #οπου username το όνομα του χρήστη που θα δουλεύει με docker kate

```
Docker compose
```

```
sudo curl -L
"https://github.com/docker/compose/releases/download/1.24.1/do
cker-compose-$(uname -s)-$(uname -m)" -o
/usr/local/bin/docker-compose
sudo chmod +x /usr/local/bin/docker-compose
```

```
sudo ln -s /usr/local/bin/docker-compose /usr/bin/docker-
compose
```

Swarmlab-sec

cd /tmp mkdir test cd test git clone https://git.swarmlab.io:3000/swarmlab/swarmlabsec.git cd swarmlab-sec mkdir project cd project ../install/usr/share/swarmlab.io/sec/swarmlab-sec create ../install/usr/share/swarmlab.io/sec/swarmlab-sec up size=3 σηκώνουμε 3 clusters

Εγκατάσταση εργαλείων

sudo apt update sudo apt install hping3 sudo apt install medusa sudo apt-get install fail2ban sudo apt install apache2 sudo apt install openvpn

### 1. Dos/DDos Attacks

#### 1.1. Βρίσκουμε την ip

Αρχικά συνδεόμαστε στον Master και βρίσκουμε την ip

../install/usr/share/swarmlab.io/sec/swarmlab-sec login
ifconfig

Εδώ θα πάρουμε την ip 172.19.0.2

```
kate@kate-VirtualBox:/tmp/test/swarmlab-sec/project$
kate@kate-VirtualBox:/tmp/test/swarmlab-sec/project$ ../install/usr/share/swarml
ab.io/sec/swarmlab-sec login
To run a command as administrator (user "root"), use "sudo <command>".
See "man sudo_root" for details.
docker@8d98c9101dc3:/project$ ifconfig
eth0: flags=4163<UP,BROADCAST,RUNNING,MULTICAST> mtu 1500
        inet 172.19.0.2 netmask 255.255.0.0 broadcast 172.19.255.255
       ether 02:42:ac:13:00:02 txqueuelen 0 (Ethernet)
       RX packets 68 bytes 8549 (8.5 KB)
       RX errors 0 dropped 0 overruns 0 frame 0
       TX packets 0 bytes 0 (0.0 B)
       TX errors 0 dropped 0 overruns 0 carrier 0 collisions 0
lo: flags=73<UP,LOOPBACK,RUNNING> mtu 65536
        inet 127.0.0.1 netmask 255.0.0.0
        loop txqueuelen 1000 (Local Loopback)
       RX packets 3208 bytes 202104 (202.1 KB)
       RX errors 0 dropped 0 overruns 0 frame 0
       TX packets 3208 bytes 202104 (202.1 KB)
       TX errors 0 dropped 0 overruns 0 carrier 0 collisions 0
docker@8d98c9101dc3:/project$
```

#### 1.2. Εύρεση live hosts

Βρίσκουμε τους live hosts ,τις ips διευθύνσεις των workers και ανοιχτές πόρτες.

```
nmap -sP 172.19.0.*
nmap -p 172.19.0.3
docker@8d98c9101dc3:/project$ nmap -sP 172.19.0.*
Starting Nmap 7.60 ( https://nmap.org ) at 2021-01-09 09:46 UTC
Nmap scan report for 172.19.0.1
Host is up (0.00091s latency).
Nmap scan report for 8d98c9101dc3 (172.19.0.2)
Host is up (0.00067s latency).
Nmap scan report for project_worker_1.project_net (172.19.0.3)
Host is up (0.00060s latency).
Nmap scan report for project_worker_2.project_net (172.19.0.4)
Host is up (0.00045s latency).
Nmap done: 256 IP addresses (4 hosts up) scanned in 16.09 seconds
docker@8d98c9101dc3:/project$
```

```
docker@8d98c9101dc3:/project$ nmap -p- 172.19.0.3

Starting Nmap 7.60 ( https://nmap.org ) at 2021-01-09 09:53 UTC

Nmap scan report for project_worker_1.project_net (172.19.0.3)

Host is up (0.00033s latency).

Not shown: 65534 closed ports

PORT STATE SERVICE

22/tcp open ssh

Nmap done: 1 IP address (1 host up) scanned in 3.91 seconds

docker@8d98c9101dc3:/project$
```

#### 1.3. Επίθεση DOS

Για να ξεκινήσουμε την επίθεση πρέπει πρώτα να έχουμε εγκαταστήσει το hping3(όπως αναφέρθηκε παραπάνω).Στη συνέχεια συνδεόμαστε στον worker\_1 ως εξής ssh <u>docker@172.19.0.3</u> password:docker.

Επειτα τρέχουμε την παρακάτω εντολή για να επιτεθούμε στον worker\_2 με ip 172.19.0.4.

sudo hping3 -V -c 400 -d 120 -S -p 22 --flood --rand-source 172.19.0.4

όπου,

-c:αριθμός πακέτων (400)
-d:μέγεθος πακέτων (120)
-S:τύπος των πακέτων(SYN)
-p:αριθμός port (22)
-flood:κατακλυσμός από πακέτα

-rand-source:εμφάνιση τυχαίων source ips

#### 1.4. Παρακολούθηση επίθεσης

Για να παρακολουθήσουμε την επίθεση συνδεόμαστε στον worker\_2 (ssh docker@172.19.0.4,password:docker) και τρέχουμε την παρακάτω εντολή

sudo tcpdump scr 172.19.0.3
ή tcpdump port 22 && 'tcp[tcpflags]== tcp-syn'

tcpflags ==tcp-syn : για την καταμέτρηση των πακέτα SYN που φτάνουν .

Το tcpdump μας δίνει μια περιγραφή για τα πακέτα που εντόπισε, όπως για παράδειγμα πληροφορίες για το μέγεθος και το περιεχόμενο των πακέτων. Τέλος, μόλις ολοκληρωθεί η διαδικασία εμφανίζεται το πλήθος των πακέτων που καταγράφηκαν, το πλήθος των πακέτων που εντοπίστηκαν με βάση το φίλτρο και το πλήθος των πακέτων που απορρίφθηκαν.Τα αποτελέσματα φαίνονται στις εικόνες που ακολουθούν.

| P.], seq 1060460:1060688, ack 649, win 501, options [nop,nop,TS val 1326      | 5717994   | есг 332  | 9493682],  | length 22 | 8     |      |     |
|-------------------------------------------------------------------------------|-----------|----------|------------|-----------|-------|------|-----|
| 15:20:02.443608 IP 04b0c460652c.22 > project_master_1.project_net.53714:      | : Flags   | [P.], s  | eq 1060688 | :1060916, | ack   | 649, | W   |
| in 501, options [nop,nop,TS val 1326717995 ecr 3329493682], length 228        |           |          |            |           |       |      |     |
| 15:20:02.444243 IP 04b0c460652c.22 > project_master_1.project_net.53714:      | : Flags   | [P.], s  | eq 1060916 | :1061144, | ack   | 649, | W   |
| in 501, options [nop,nop,TS val 1326717995 ecr 3329493683], length 228        |           |          |            |           |       |      |     |
| 15:20:02.444499 IP 04b0c460652c.22 > project_master_1.project_net.53714:      | : Flags   | [P.], s  | eq 1061144 | :1061372, | ack   | 649, | W   |
| in 501, options [nop,nop,TS val 1326717996 ecr 3329493683], length 228        |           |          |            |           |       |      |     |
| 15:20:02.444837 IP 04b0c460652c.22 > project_master_1.project_net.53714:      | : Flags   | [P.], s  | eq 1061372 | :1061600, | ack   | 649, | W   |
| in 501, options [nop,nop,TS val 1326717996 ecr 3329493684], length 228        |           |          |            |           |       |      |     |
| 15:20:02.445248 IP 04b0c460652c.22 > project_master_1.project_net.53714:      | Flags     | [P.], s  | eq 1061600 | :1061828, | аск   | 649, | W   |
| in 501, options [nop,nop,15 val 1326/1/996 ecr 3329493684], length 228        | - 1       |          |            |           |       |      |     |
| 15:20:02.445/80 IP 04D0C460652C.22 > project_master_1.project_net.53/14:      | Flags     | [P.], s  | eq 1061828 | :1062056, | аск   | 649, | W   |
| in 501, options [nop,nop,15 val 1326/1/99/ ecr 3329493684], length 228        | <b>F1</b> | FD 1 -   | 1062056    | . 4062204 | a ala | 640  |     |
| 15:20:02.440189 IP 040004000520.22 > project_master_1.project_net.53/14:      | Flags     | [P.], S  | eq 1002050 | :1002284, | аск   | 649, | W   |
| 15:20:02 447211 TB 04b0c460652c 22 > project master 1 project pet 52714:      | Flags     | [D]] c   | 00 106220/ | 1062512   | bek   | 640  |     |
| $15.20,02.447211$ if $040004000320.22 > pi 0ject_master_1.project_met.33714.$ | , rtays   | [[-,], 5 | eq 1002284 | .1002512, | ack   | 049, | . " |
| 15·20·02 447467 TP 04b0c460652c 22 > project master 1 project pet 53714·      | Flags     | [P] c    | en 1062512 | 1062740   | ack   | 649  |     |
| in 501 ontions [non non TS val 1326717000 ecc 3320403685] length 228          | , rtays   | [[-,], 3 | eq 1002312 | .1002/40, | ack   | 049, | . " |
| 15·20·02 447713 TP 04b0c460652c.22 > project master 1.project pet.53714:      | Flans     | [P.] s   | ea 1062746 | 1062968   | ack   | 649  |     |
| in 501, options [non non TS val 1326717999 ecr 3329493687], length 228        | , i cogo  |          | cq 1002110 | .1002500, | ucit  | 010, |     |
| 15:20:02.447938 IP 04b0c460652c.22 > project master 1.project net.53714:      | Flags     | [P.1. s  | ea 1062968 | :1063196. | ack   | 649. | w   |
| in 501. options [nop.nop.TS val 1326717999 ecr 3329493687]. length 228        |           |          | - ,        |           |       | ,    |     |
| 15:20:02.448288 IP 04b0c460652c.22 > project master 1.project net.53714:      | Flags     | [P.]. s  | eg 1063196 | :1063424. | ack   | 649. | W   |
| in 501. options [nop.nop.TS val 1326717999 ecr 3329493687]. length 228        |           |          |            |           |       |      |     |
| 15:20:02.449159 IP 04b0c460652c.22 > project master 1.project net.53714:      | Flags     | [P.]. s  | eg 1063424 | :1063652, | ack   | 649. | W   |
| in 501, options [nop,nop,TS val 1326718000 ecr 3329493687], length 228        |           |          |            |           |       |      |     |
| 15:20:02.449432 IP 04b0c460652c.22 > project_master_1.project_net.53714:      | : Flags   | [P.], s  | eq 1063652 | :1063880, | ack   | 649, | W   |
| in 501, options [nop,nop,TS val 1326718001 ecr 3329493688], length 228        |           |          |            |           |       |      |     |
| 15:20:02.449659 IP 04b0c460652c.22 > project_master_1.project_net.53714:      | : Flags   | [P.], s  | eq 1063880 | :1064108, | ack   | 649, | W   |
| in 501, options [nop,nop,TS val 1326718001 ecr 3329493688], length 228        |           |          |            |           |       |      |     |
| 15:20:02.449903 IP 04b0c460652c.22 > project_master_1.project_net.53714:      | : Flags   | [P.], s  | eq 1064108 | :1064336, | ack   | 649, | W   |
| in 501, options [nop,nop,TS val 1326718001 ecr 3329493689], length 228        |           |          |            |           |       |      |     |
| 15:20:02.451121 IP 04b0c460652c.22 > project_master_1.project_net.53714:      | : Flags   | [P.], s  | eq 1064336 | :1064564, | ack   | 649, | W   |
| in 501, options [nop,nop,TS val 1326718002 ecr 3329493689], length 228        |           |          |            |           |       |      |     |
| 15:20:02.451404 IP 04b0c460652c.22 > project_master_1.project_net.53714:      | : Flags   | [P.], s  | eq 1064564 | :1064792, | ack   | 649, | W   |
| in 501, options [nop,nop,TS val 1326718003 ecr 3329493690], length 228        |           |          |            |           |       |      |     |
| 15:20:02.451637 IP 04b0c460652c.22 > project_master_1.project_net.53714:      | Flags     | [P.], s  | eq 1064792 | :1065020, | ack   | 649, | W   |
| in 501, options [nop,nop,15 Val 1326/18003 ecr 3329493690], length 228        |           | [D]] -   | 4065020    |           | 1-    | c 40 |     |
| 15:20:02.452040 IP 040004000520.22 > project_master_1.project_net.53/14:      | Frags     | [P.], s  | eq 1065020 | :1005248, | аск   | 649, | W   |
| th Sol, options [hop,hop,is val 1526/18003 ecr 3329493691], length 228        | Elago     | [D] c    | 00 1065240 | 1065476   | ack   | 640  |     |
| 13.20.02.432300 1P 040004000320.22 > project_Master_1.project_net.53/14:      | - reags   | [[, s    | eq 1005248 | .1005476, | ack   | 049, | W   |
|                                                                               |           |          |            |           |       | D: 1 |     |

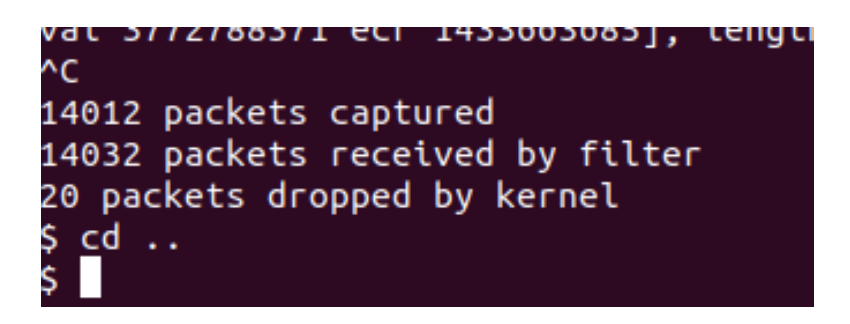

Το netstat εξετάζει τις συνδέσεις TCP . Εδώ η κίνηση στην πόρτα 22

| docker            | @8d98c9101 | .dc3:/\$ netstat -ac | l -an   grep :22 |        |
|-------------------|------------|----------------------|------------------|--------|
| ltcp              | Θ          | 0 0.0.0.0:22         | 0.0.0:*          | LISTEN |
| tcp6              | Θ          | 0 :::22              | :::*             | LISTEN |
| tcp               | O          | 0 0.0.0.0:22         | 0.0.0:*          | LISTEN |
| tcp6              | Θ          | 0 :::22              | :::*             | LISTEN |
| litcp             | Θ          | 0 0.0.0.0:22         | 0.0.0:*          | LISTEN |
| <sup>r</sup> tcp6 | Θ          | 0 :::22              | :::*             | LISTEN |
| 'tcp              | Θ          | 0 0.0.0.0:22         | 0.0.0:*          | LISTEN |
| tcp6              | O          | 0 :::22              | :::*             | LISTEN |
| ltcp              | O          | 0 0.0.0.0:22         | 0.0.0:*          | LISTEN |
| tсрб              | Θ          | 0 :::22              | :::*             | LISTEN |
| tcp               | Θ          | 0 0.0.0.0:22         | 0.0.0:*          | LISTEN |
| tcp6              | Θ          | 0 :::22              | :::*             | LISTEN |
| tcp               | O          | 0 0.0.0.0:22         | 0.0.0:*          | LISTEN |
| tсрб              | O          | 0 :::22              | :::*             | LISTEN |
| ^C                |            |                      |                  |        |
| docker            | @8d98c9101 | .dc3:/\$             |                  |        |

To netstat όπως βλέπουμε δεν κατάφερα να λειτουργήσει σωστά.

#### 1.5. Αντιμετώπιση επίθεσης

Για την προστασία έναντι των επιθέσεων αυτών θα τροποποιήσουμε το iptables ,όπως παρουσιάζεται και στην συνέχεια.

| sudo<br>sudo | ip<br>ip | table<br>table | es -I<br>es -L | INF  | PUT             | -s 172      | .19.0    | .3 -     | j DR(       | )P       |     |
|--------------|----------|----------------|----------------|------|-----------------|-------------|----------|----------|-------------|----------|-----|
| sudo         | 1p       | table          | es -nv         | L    |                 |             |          |          |             |          |     |
|              |          |                |                |      |                 |             |          |          |             |          |     |
| hain I       | NPUT     | (policy        | ACCEPT)        |      |                 |             |          |          |             |          |     |
| larget       | P        | rot opt        | SOUFCe         | 3    |                 | destina     | tion     |          |             |          |     |
| KUP          | d        |                | 172.19.0       | • •  |                 | anywner     | e        |          |             |          |     |
| hain F       | ORWAR    | D (poli        | cy DROP)       |      |                 |             |          |          |             |          |     |
| arget        | Р        | rot opt        | source         |      |                 | destina     | tion     |          |             |          |     |
| OCKER-       | USER     | all -          | - anywhe       | ге   |                 | . anywh     | еге      |          |             |          |     |
| OCKER-       | ISOLA    | TION-ST        | AGE-1 al       | ι    | - any           | where       | •        | anywher  | e<br>totato |          | E C |
| ACCEPT       |          |                | allywhere      |      |                 | anywner     | e        | L L      | ustate      | RELATED, | E 5 |
| OCKER        | a        | u              | anywhere       |      |                 | anywher     | e        |          |             |          |     |
| CCEPT        | a        | u              | anywhere       |      |                 | anywher     | e        |          |             |          |     |
| ACCEPT       | a        | u              | anywhere       |      |                 | anywher     | e        |          |             |          |     |
| ACCEPT       | a        | u              | anywhere       |      |                 | anywher     | e        | c        | tstate      | RELATED, | ES  |
|              |          |                |                |      |                 |             |          |          |             |          |     |
| Chain 🛛      | INPUT    | (polic         | y ACCEPT       | 440  | packet          | ts, 264K by | ytes)    |          |             |          |     |
| pkts         | bytes    | target         | prot           | opt  | in              | out         | source   |          |             | destinat | ion |
| ~            | ~        |                | -11            |      |                 |             | 170.40   |          |             |          | ~   |
| O            | U        | DROP           | all            |      | *               | *           | 172.19.  | 0.3      |             | 0.0.0.0/ | 0   |
|              |          |                |                |      |                 |             |          |          |             |          |     |
| Chain        | FORWAR   | RD (pol        | icv DROP       | 0 pa | ckets.          | 0 bytes)    |          |          |             |          |     |
| pkts         | bytes    | target         | prot           | opt  | in <sup>'</sup> | out         | source   |          |             | destinat | ion |
|              |          |                |                |      |                 |             |          |          |             |          |     |
| 8732K        | 407M     | DOCKER         | -USER al       | ι -  | - *             | *           | 0.0.0    | 0.0/0    |             | 0.0.0.   | 0/0 |
| 07221/       | 4074     | DOCKED         |                | N CT | ACE 4           | -11         |          |          |             | 0.10     |     |
| 8732K<br>@ @ | 407M     | DUCKER         | -ISULATIO      | N-51 | AGE-1           | all         |          |          | 0.0.0       | .0/0     |     |
| 75542        | 25M      | ACCEPT         | al]            |      |                 | br - 96db   | lf922h22 | 0.0.0    |             |          | 0.0 |
| .0.0/0       | 2311     | , ACCELL       | ctstate R      | ELAT | ED.EST          | ABLISHED    |          |          | ,.          |          | 0.0 |
| 66558        | 3977K    | DOCKER         | all            |      | *               | br-96db     | df922b22 | 0.0.0    | .0/0        |          | 0.0 |
| .0.0/0       |          |                |                |      |                 |             |          |          |             |          |     |
| 8589K        | 378M     | ACCEPT         | all            |      | br-96           | odbdf922b2  | 2 !br-96 | idbdf922 | b22 0       | .0.0.0/0 |     |
|              | 0.0.0    | 0.0/0          |                |      |                 |             |          |          |             |          |     |
| 66558        | 3977K    | ACCEPT         | all            |      | Dr-96           | 0000192262  | 2 br-96d | Dd1922b  | 0.0         | 0.0.0/0  |     |

Ωστόσο απο την παραπάνω διαδικασία δεν κατάφερα να πάρω τα επιθυμητά αποτελέσματα.

### 2. SSH Brute Force Attacks

To SSH είναι ένα ασφαλές πρωτόκολλο το οποίο επιτρέπει τη μεταφορά δεδομένων και την επικοινωνία μεταξύ δύο μελών του ίδιου δικτύου.

#### 2.1. Medusa

Για την επίτευξη μιας SSH Brute Forceεπίθεσης χρησιμοποιήσαμε το εργαλείο medusa και ένα pass.txt αρχείο με διάφορους κωδικούς. Θα επιτεθουμε και πάλι στον worker\_2 με Ip 172.19.0.4

medusa -u docker -P pass.txt -h 172.19.0.4 -M ssh

| <mark>kate@kate-VirtualBox:~</mark> \$ medusa -u docker -P pass.txt -h 172.19.0.4 -M ssh<br>Medusa v2.2 [http://www.foofus.net] (C) JoMo-Kun / Foofus Networks <jmk@foc<br>et&gt;</jmk@foc<br> | fus.n |
|----------------------------------------------------------------------------------------------------|-------|
| ACCOUNT CHECK: [ssh] Host: 172.19.0.4 (1 of 1, 0 complete) User: docker (1<br>0 complete) Password: test (1 of 6 complete)                                                                     | of 1, |
| ACCOUNT CHECK: [ssh] Host: 172.19.0.4 (1 of 1, 0 complete) User: docker (1<br>0 complete) Password: dog (2 of 6 complete)                                                                      | of 1, |
| ACCOUNT CHECK: [ssh] Host: 172.19.0.4 (1 of 1, 0 complete) User: docker (1<br>0 complete) Password: what (3 of 6 complete)                                                                     | of 1, |
| ACCOUNT CHECK: [ssh] Host: 172.19.0.4 (1 of 1, 0 complete) User: docker (1<br>0 complete) Password: ves (4 of 6 complete)                                                                      | of 1, |
| ACCOUNT CHECK: [ssh] Host: 172.19.0.4 (1 of 1, 0 complete) User: docker (1                                                                                                    | of 1, |
| ACCOUNT FOUND: [ssh] Host: 172.19.0.4 User: docker Password: docker [SUCCES                                                                                                    | s]    |

Η επίθεση ήταν επιτυχής και βρήκαμε τον κωδικό του worker\_2.

### 2.2. Αντιμετώπιση της επίθεσης

Για να αντιμετωπίσουμε την επίθεση θα χρησιμοποιήσουμε το εργαλείο Fail2Ban.To Fail2Ban είναι ένα πλαίσιο λογισμικού πρόληψης εισβολών που προστατεύει τους διακομιστές των υπολογιστών από βίαιες επιθέσεις.

Εμείς στην εργασία τροποποιούμε το αρχείο jail.local ,όπως παρουσιάζεται στην συνέχεια,αφού πρώτα αντιγράψουμε το jail.conf στο αρχείο jail.local με την παρακάτω εντολή ,καθώς ενδέχεται να ενημερωθεί και το ίδιο το αρχείο και να χαθούν οι ρυθμίσεις που έχει εισάγει ο διαχειριστής.

sudo cp /etc/fail2ban/jail.conf /etc/fail2ban/jail.local

[sshd]
enabled = true
port = ssh
action = iptables-multiport
logpath = /var/log/auth.log

maxretry = 3

enables=true: για την ενεργοποίηση του μηχανισμού

```
port=ssh H πόρτα της ssh (22)
action = iptables-multiport iptables για την απαγόρευση εισόδου
logpath = /var/log/auth.log Αρχείο καταγραφής
maxretry = 5 Μέγιστος αριθμός προσπαθειών
```

Τρέχουμε παλι την παρακάτω εντολή και παρατηρούμε ότι τώρα δεν μπορεί να πραγματοποιηθεί η επίθεση.

medusa -u docker -P pass.txt -h 172.19.0.4 -M ssh

#### fail2ban

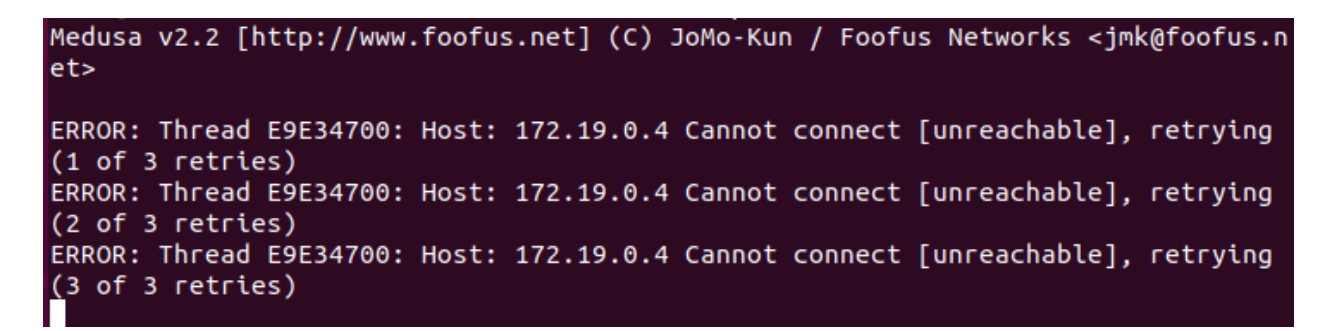

Επιπλεόν δεν ήταν επιτυχης η προσπάθεια για συνδέσεις μέσω key.

## 3. Local/Remote SSH Forwarding

To SSH Tunneling, είναι η δυνατότητα χρήσης του ssh για τη δημιουργία αμφίδρομης κρυπτογραφημένης σύνδεσης δικτύου μεταξύ μηχανών μέσω των οποίων μπορούν να ανταλλάσσονται δεδομένα, συνήθως TCP / IP.

Παρέχει επίσης έναν τρόπο για να ασφαλίσετε την κυκλοφορία δεδομένων οποιασδήποτε δεδομένης εφαρμογής μέσω προώθησης θύρας, ουσιαστικά διοχέτευση οποιασδήποτε θύρας TCP / IP μέσω SSH. Αυτό σημαίνει ότι η κυκλοφορία δεδομένων της εφαρμογής κατευθύνεται να ρέει μέσα σε μια κρυπτογραφημένη σύνδεση SSH, έτσι ώστε να μην μπορεί να υποβλεφθεί ή να υποκλαπεί κατά τη μεταφορά. Αρχικά εγκαθιστούμε τον apache και τρέχουμε την υπηρεσία και βλέπουμε και την ip του μηχανήματός μας.

```
sudo apachectl start
sudo netstat -antlupe
```

| t(docker@d<br>[sudo] p<br>t(AH00558<br>erName'<br>t(docker@d | 544617e2<br>password<br>: apache<br>directi<br>544617e2 | efba:/project\$ sudo apa<br>for docker:<br>2: Could not reliably o<br>ve globally to suppress<br>efba:/project\$ sudo net | achectl start<br>determine the server's ful<br>s this message<br>tstat -antlupe<br>sed estationed | ly qualified d | omain name | , using 172. | 19.0.2. Set the 'Serv |
|--------------------------------------------------------------|---------------------------------------------------------|----------------------------------------------------------------------------------------------------|---------------------------------------------------------------------------------------------------|----------------|------------|--------------|-----------------------|
| toProto Re                                                   | ecv-Q Se                                                | nd-Q Local Address                                                                                                    | Foreign Address                                                                                   | State          | User       | Inode        | PID/Program name      |
| tctcp                                                        | 0                                                       | 0 127.0.0.11:43263                                                                                                    | 0.0.0:*                                                                                           | LISTEN         | 0          | 50813        |                       |
| tctcp                                                        | Ø                                                       | 0 0.0.0.0:80                                                                                                    | 0.0.0:*                                                                                           | LISTEN         | 0          | 112487       | 11591/apache2         |
| tatcp                                                        | O                                                       | 0 0.0.0.0:22                                                                                                    | 0.0.0:*                                                                                           | LISTEN         | 0          | 51038        | 26/sshd               |
| uctcp6                                                       | O                                                       | 0 :::22                                                                                                    | :::*                                                                                              | LISTEN         | 0          | 51040        | 26/sshd               |
| udp                                                          | Ø                                                       | 0 127.0.0.11:38650                                                                                                    | 0.0.0:*                                                                                           |                | Θ          | 50812        |                       |
| docker@d                                                     | 644617e2                                                | efba:/project\$                                                                                                    |                                                                                                   |                |            |              |                       |

#### 3.1. Local port forwarding

Στο local port forwarding , ο πελάτης επιθυμεί να αποκτήσει πρόσβαση σε κάποια υπηρεσία μιας απομακρυσμένης μηχανής.

Για την υλοποίηση του Local port forwarding τρεχουμε την παρακάτω εντολή ssh -nNT -L 8000:localhost:80 kate@127.0.0.11

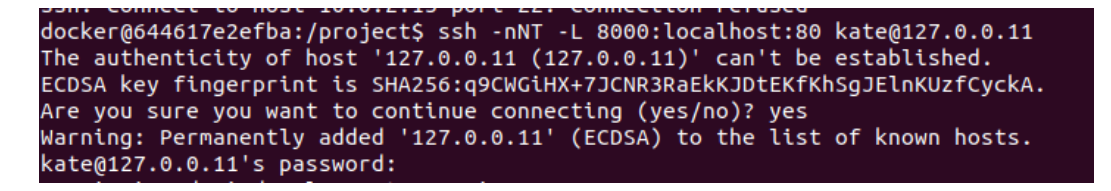

Η παραπάνω εντολή δημιουργεί μια σήραγγα ssh μεταξύ του υπολογιστή και του διακομιστή και προωθεί όλη την κίνηση από το localhost: 80 στο localhost: 8000 .

### 3.2. Remote port forwarding

Στο remote port forwarding σκοπός είναι η αποκτήση πρόσβασης σε υπηρεσίες ή πόρους του απομακρυσμένου εξυπηρετητή, οι οποίες δεν είναι διαθέσιμες .Γι 'αυτό το λόγο ,προωθείται η κίνηση από μία πύλη της τοπικής μηχανής σε μια πύλη της απομακρυσμένης μηχανής.

Για την υλοποίηση του remote port forwarding τρεχουμε την παρακάτω εντολή

```
ssh -nNT -R 4000:localhost:3000 user@127.0.0.11
```

```
docker@644617e2efba:/project$ ssh -nNT -R 4000:localhost:3000 kate@127.0.0.11
kate@127.0.0.11's password:
Permission denied, please try again.
kate@127.0.0.11's password:
Permission denied, please try again.
kate@127.0.0.11's password:
```

Η παραπάνω εντολή δημιουργεί μια σήραγγα ssh μεταξύ του υπολογιστή σας και του διακομιστή και προωθεί όλη την κίνηση από το localhost: 3000 (στον υπολογιστή σας) στο localhost: 4000 (στο πλαίσιο του διακομιστή).

βλέπουμε την σελίδα του apache αν τρέξουμε curl localhost:4000.

```
clooCTYPE html PUBLIC *-//W3C//DTD XHTML 1.0 Transitional//EN" "http://www.w3.org/TR/xhtmli/DTD/xhtmli-transitio
nal.dtd">
<html xmlns="http://www.w3.org/1999/xhtml">
Modified from the Debian original for Ubuntu
Last updated: 2016-11-16
See: https://launchpad.net/bugs/1288690
-->
<head>
<meta http-equiv="Content-Type" content="text/html; charset=UTF-8" />
<thtle>Apache2 Ubuntu Default Page: It works
//www.w3.org/TR/xhtmli/DTD/xhtmli-transitio
nast updated: 2016-11-16
See: https://launchpad.net/bugs/1288690
-->
<head>
<thtle>Apache2 Ubuntu Default Page: It works
//www.w3.org/TR/xhtmli/DTD/xhtmli-transitio
see: https://www.w3.org/TR/xhtmli/DTD/xhtmli-transitio
see: https://www.w3.org/TR/xhtmli/DTD/xhtmli-transitio
see: https://www.w3.org/TR/xhtmli/DTD/xhtmli-transitio
see: https://www.w3.org/TR/xhtmli/DTD/xhtmli-transitio
see: https://www.w3.org/TR/xhtmli/DTD/xhtmli-transitio
see: https://www.w3.org/TR/xhtmli/DTD/xhtmli-transitio
see: https://www.w3.org/TR/xhtmli/DTD/xhtmli-transitio
see: https://www.w3.org/TR/xhtmli/DTD/xhtmli-transitio
see: https://www.w3.org/TR/xhtmli/DTD/xhtmli-transitio
see: https://www.w3.org/TR/xhtmli/DTD/xhtmli-transitio
see: https://www.w3.org/TR/xhtmli/DTD/xhtmli/DTD/xhtmli-transitio
see: https://www.w3.org/TR/xhtmli/DTD/xhtmli
see: https://www.w3.org/TR/xhtmli/DTD/xhtmli
```

## 4. VPN

Ένα εικονικό ιδιωτικό δίκτυο (VPN) επεκτείνει ένα ιδιωτικό δίκτυο σε ένα δημόσιο δίκτυο και επιτρέπει στους χρήστες να στέλνουν και να λαμβάνουν δεδομένα σε κοινόχρηστα ή δημόσια δίκτυα σαν να ήταν οι υπολογιστικές τους συσκευές συνδεδεμένες απευθείας στο ιδιωτικό δίκτυο.

#### 4.1. Δημιουργία VPN

Στον φάκελο swarmlab-sec δημιουργούμε έναν νέο φάκελο τον vpn.Εκεί φτάχνουμε δύο νέα αρχεία

το create-vpn.sh και το create-user.sh. ,όπως φαίνεται και στη συνέχεια.

```
create-vpn.sh
#!/bin/bash
IP=127.0.0.1
                                                         #
Server IP
P=1194
                                                         #
Server Port
OVPN SERVER='10.80.0.0/16'
                                           # VPN Network
#vpn data=/var/lib/swarmlab/openvpn/openvpn-services/
                                                        # Dir
to save data ** this must exist **
vpn data=$PWD/openvpn-services/
if [ ! -d $vpn data ]; then
mkdir -p $vpn data
fi
NAME=swarmlab-vpn-services
                                                         # name
of docker service
DOCKERnetwork=swarmlab-vpn-services-network
                                                         #
docker network
docker=registry.vlabs.uniwa.gr:5080/myownvpn
                                                         #
docker image
docker stop $NAME
                                           #stop container
sleep 1
docker container rm $NAME
                                                 #rm container
# rm config files
rm -f $vpn_data/openvpn.conf.*.bak
rm -f $vpn data/openvpn.conf
rm -f $vpn_data/ovpn_env.sh.*.bak
rm -f $vpn data/ovpn env.sh
# create network
sleep 1
docker network create --attachable=true --driver=bridge --
subnet=172.50.0.0/16 --gateway=172.50.0.1 $D0CKERnetwork
                      see ovpn_genconfig
#run container
docker run --net=none -it -v $vpn data:/etc/openvpn -p
1194:1194 --rm $docker ovpn genconfig -u udp://$IP:1194 \
-N -d -c -p "route 172.50.20.0 255.255.255.0" -e "topology
subnet" -s $0VPN SERVER
# create pki
                      see ovpn initpki
docker run --net=none -v $vpn data:/etc/openvpn --rm -it
$docker ovpn initpki
```

# see ovpn\_copy\_server\_files
#docker run --net=none -v \$vpn\_data:/etc/openvpn --rm \$docker
ovpn\_copy\_server\_files
#create vpn see --cap-add=NET\_ADMIN
sleep 1
docker run --detach --name \$NAME -v \$vpn\_data:/etc/openvpn -net=\$D0CKERnetwork --ip=172.50.0.2 -p \$P:1194/udp --capadd=NET\_ADMIN \$docker
sudo sysctl -w net.ipv4.ip\_forward=1
#show created
docker ps

- IP=127.0.0.1 : localhost μέσα σε ένα κοντέινερ θα επιλυθεί στη στοίβα δικτύου αυτού του κοντέινερ
- P=1194 :port
- OVPN\_SERVER='10.80.0.0/16' :καθορισμος διευθύνσεων και μασκών για τους Vpn clients
- vpn\_data=\$PWD/openvpn-services/ :κατάλογος για προσάρτηση δεδομένων
- NAME=swarmlab-vpn-services : ονομα του docker services
- docker run --net=none -it -v \$vpn\_data:/etc/openvpn -p 1194:1194 --rm \$docker ovpn\_genconfig -u udp://\$IP:1194 \ -N -d -c -p "route 172.50.20.0 255.255.255.0" -e "topology subnet" -s \$OVPN\_SERVER :create config
- # create pki see ovpn\_initpki docker run --net=none -v
   \$vpn\_data:/etc/openvpn --rm -it \$docker ovpn\_initpki :κλειδιά
- docker run --detach --name \$NAME -v \$vpn\_data:/etc/openvpn -net=\$DOCKERnetwork --ip=172.50.0.2 -p \$P:1194/udp --capadd=NET\_ADMIN \$docker : Run docker vpn service

Πριν τρέξουμε το αρχείο αλλάζουμε τα δικαιώματα ως εξής

chmod 700 create-vpn.sh

Πέρνουμε τα παρακάτω αποτελέσματα αφού τρέξουμε την εντολή ./createvpn.sh.

| Signature ok<br>The Subject's Distinguished Name is as follows<br>commonName :ASN.1 12:'127.0.0.1'<br>Certificate is to be certified until Jan 5 12:46:02 2                                                                                                    | 2024 GMT (1080 day                         | s)                       |                    |         |
|----------------------------------------------------------------------------------------------------|--------------------------------------------|--------------------------|--------------------|---------|
| Write out database with 1 new entries<br>Data Base Updated                                                                                                    |                                            |                          |                    |         |
| Using SSL: openssl OpenSSL 1.1.1b 26 Feb 2019<br>Using configuration from /usr/share/easy-rsa/safessl-e<br>Enter pass phrase for /etc/openvpn/pkt/private/ca.key<br>139920140000104:error:28078065:UI routines:UI_set_rest<br>to 1023 characters<br>Enter pass phrase for /etc/openvpn/pkt/private/ca.key: | easyrsa.cnf<br>:<br>ult_ex:result too<br>: | small:crypto/ul/ui_lib.c | ::903:You must typ | be in 4 |
| An updated CRL has been created.<br>CN file: /etc/openvpn/pki/crl.pem                                                                                                    |                                            |                          |                    |         |
| 0364225f05ca8363db4fe768a6218bda694064ce5dfedbd495c999<br>net.ipv4.ip_forward = 1                                                                                                    | 98cd4517114                                |                          |                    |         |
| CONTAINER ID IMAGE<br>PORTS NAMES                                                                                                    | COMMAND                                    | CREATED                  | STATUS             |         |
| 0364225f05ca registry.vlabs.uniwa.gr:5080/myownvpn                                                                                                    | "ovpn_run"                                 | 2 seconds ago            | Up Less than a s   | second  |

### 4.2. Δημιουργία χρήστη

create-user.sh
USERNAME=test1
vpn\_data=\$PWD/openvpn-services/
docker=registry.vlabs.uniwa.gr:5080/myownvpn

docker run -v \$vpn\_data:/etc/openvpn --rm -it \$docker easyrsa build-client-full \$USERNAME nopass docker run -v \$vpn\_data:/etc/openvpn --log-driver=none --rm \$docker ovpn\_getclient \$USERNAME > \$USERNAME.ovpn

Πριν τρέξουμε το αρχείο αλλάζουμε τα δικαιώματα ως εξής

chmod 700 create-user.sh

Πέρνουμε τα παρακάτω αποτελέσματα αφού τρέξουμε την εντολή ./create-user.sh.

# 4.3. Τροποποίηση αρχείου test1.ovpn και σύνδεση

Τροποποιούμε το αρχείο test1.ovpn ,όπως φαίνεται στη συνέχεια

```
client
nobind
dev tun
comp-lzo
resolv-retry infinite
keepalive 15 60
remote-cert-tls server
remote 192.168.1.5 1194 udp
float
```

kate@kate-Virtual

File Edit View Search Terminal Help

GNU nano 2.9.3

client nobind dev tun comp-lzo resolv-retry infinite keepalive 15 60

remote-cert-tls server remote 192.168.89<mark>.</mark>5 1194 udp float

αντιγράφουμε το αρχείο

cp test1.ovpn ../myproj/project/test1.vpn

Στη συνέχεια εκτελούμε την παρακάτω εντολή για να γίνει η σύνδεση

openvpn --config ./test1.ovpn